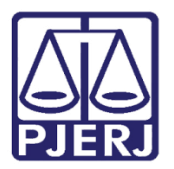

Dica de Sistema

# Expedição de Mandado de Pagamento JEC

PJe – Processo Judicial Eletrônico - Cartório

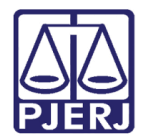

#### **SUMÁRIO**

| 1. | Expedição de Mandado de Pagamento           | 3  |
|----|---------------------------------------------|----|
| 2. | Retorno do Mandado de Pagamento do Gabinete | 1  |
| 3. | Histórico de Versões                        | 16 |

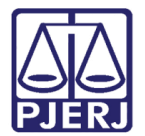

# Expedição de Mandado de Pagamento

### 1. Expedição de Mandado de Pagamento

No Painel do Usuário, entre na tarefa de Processamento.

| ₽J <b>e</b>      |                                |                                                                       |                                                                                                    |
|------------------|--------------------------------|-----------------------------------------------------------------------|----------------------------------------------------------------------------------------------------|
| 🖋 Assinaturas    | ★ Minhas tarefas               | ✓ Tarefas                                                             |                                                                                                    |
| Nenhum resultado | Filtros 🗸                      | Filtros                                                               | •                                                                                                    |
|                  | Nenhum resultado               | Imprimir correspondência                                              | 4                                                                                                    |
|                  |                                | Imprimir intimação postal [JEC_INP]<br>Minutar Carta Precatória [CPT] | 1616<br>3                                                                                                    |
|                  |                                | Preparar comunicação                                                  | 134                                                                                                    |
|                  |                                | Processamento [JEC_PVD]                                               | 1010                                                                                                    |
|                  |                                | Processo arquivado [JEC_ARQ]                                          | 216                                                                                                    |
|                  |                                | Julgado [JEC_EXE]                                                     | -                                                                                                    |
|                  | ✔ Assinaturas Nenhum resultado | Y Se Minhas tarefas Nenhum resultado Itros  Nenhum resultado          | ✓ Assinaturas       ✓ Minhas tarefas       ✓ Tarefas         Nenhum resultado       ✓ Filtros       ✓         Nenhum resultado       ✓       ✓         Nenhum resultado       ✓       ✓         Processamento [JEC_PVD]       ✓       Processo arquivado [JEC_ARQ]         Processo com Certidão de Trânsito em Julicado LIFC FXFI       ✓       ✓ |

Figura 1 – Processamento.

Clique no número do processo em que deseja digitar o mandado de pagamento.

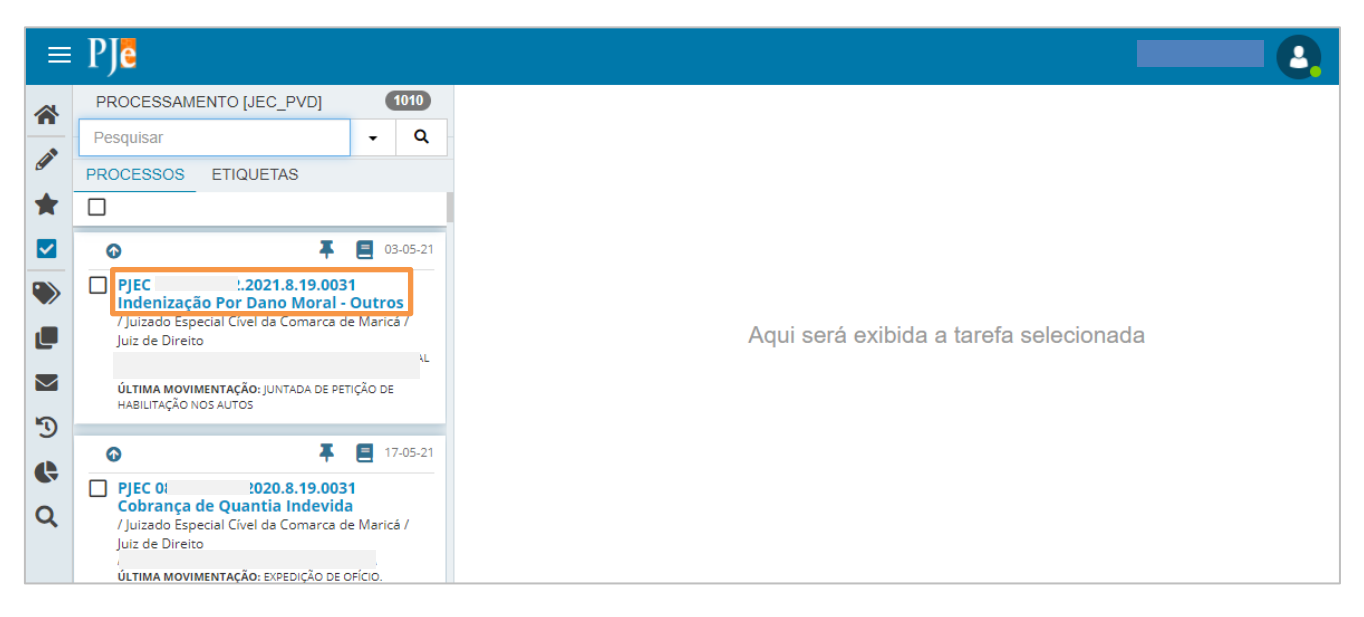

Figura 2 – Seleção do processo.

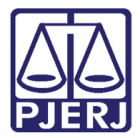

Clique no botão Encaminhar para, e, em seguida, na transição Digitar Mandado de Pagamento.

| =      | PJe                                                                                                    |                                                                                          |                                         |                                                                                                    |
|--------|----------------------------------------------------------------------------------------------------|------------------------------------------------------------------------------------------|-----------------------------------------|----------------------------------------------------------------------------------------------------|
|        | PROCESSAMENTO [JEC_PVD]                                                                                                    | 1010                                                                                     | PJEC ( 2021.8.19.0031 - Processamento [ | JEC 🔰 🖪 🖻 🗣 🔊 🖸                                                                                                    |
|        | Pesquisar PROCESSOS ETIQUETAS  PROCESSOS ETIQUETAS  PJEC 08 021.8.19.003 Indenização Por Dano Moral - / Juizado Especial Cível da Comarca d Juiz de Direito ÚLTIMA MOVIMENTAÇÃO: JUNTADA DE PET HABILITAÇÃO NOS AUTOS | Q     O3-05-21     Outros     e Maricá /     L                                           | Selecione a próxima tarefa.             | Aguardar Audiência Aguardar Aradiência Aguardar prazo Apensar ou Desapensar Processos Digitar Atos da Serventia Digitar Carta Precatória Digitar Mandado Digitar Mandado de Pagamento Digitar Outros Documentos Enviar ao Conselho Recursal Enviar para Conclusão |
| 9<br>C | PJEC 0i :020.8.19.003     Cobrança de Quantia Indevida     / Juizado Especial Cível da Comarca d     Juiz de Direito     /     ÚtTIMA MOVIMENTAÇÃO: EXPEDIÇÃO DE CO                                                   | <ul> <li>17-05-21</li> <li>a</li> <li>a</li> <li>b Maricá /</li> <li>b Fício.</li> </ul> |                                         | Gerenciar Audiència<br>Preparar Ato de Comunicacao<br>Remessa ao Juiz Leigo<br>Retorno da Conclusão - Adotar Providências<br>Retorno da Conclusão - Medida Urgente<br>Retorno da Conclusão ao Juiz                                                                |

Figura 3 – Digitar Mandado de Pagamento.

O processo é encaminhado para a tarefa Digitar Mandado de Pagamento [ JEC\_PVD].

Ao abrir a tarefa, o sistema informa na tarja azul para qual magistrado o documento será enviada para prosseguir com a assinatura.

| ≡               | PJe                                                                                                    |                                  |                                                                                     |
|-----------------|----------------------------------------------------------------------------------------------------|----------------------------------|-------------------------------------------------------------------------------------|
| *               | PROCESSAMENTO [JEC_PVD]                                                                                                    | 1009                             | PJEC 0 2021.8.19.0031 - Digitar Mandado 🦡                                           |
| ~               | Pesquisar                                                                                                    | - Q                              | vernicação Competência > Digitar Mandado de Pagamento (JEC_P                        |
| G               | PROCESSOS ETIQUETAS                                                                                                    |                                  |                                                                                     |
| ×               |                                                                                                    |                                  |                                                                                     |
|                 | 0 <b>T</b>                                                                                                    | 17-05-21                         | Magistrado vinculado: C Vilizado Especial Cível da Comarca de Maricá / Juiz Titular |
|                 | PJEC 0 2020.8.19.003     Cobrança de Quantia Indevida     // Juizado Especial Cível da Comarca d     luiz de Direito     ÚLTIMA MOVIMENTAÇÃO: EXPEDIÇÃO DE 0     AGA ROUIVAMENTO X | 1<br>a<br>le Maricá /<br>prício. | Tipo do Documento*     Modelo       Mandado de Pagament •     Selecione o modelo •  |
| Ð               | © <b>∓</b>                                                                                                    | 19-05-21                         | Minuta                                                                              |
| <b>(</b> +<br>Q | PJEC 08 021.8.19.003     Indenização Por Dano Moral -     / Juizado Especial Cível da Comarca d     Juiz de Direito     G.     G.     G.     MANOVIMENTAÇÃO: JUNTADA DE PE         | 1<br>Outros<br>le Maricá /       | B I U abc E E E E E E E E E E E E E E E E E E E                                     |

Figura 4- Mensagem com o magistrado vinculado ao processo.

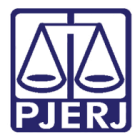

**ATENÇÃO:** Quando nenhum magistrado estiver vinculado para assinatura do documento, clique no botão **Encaminhar para** e selecione a opção **Atualizar magistrado vinculado**, para que o sistema associe o documento ao magistrado do órgão julgador.

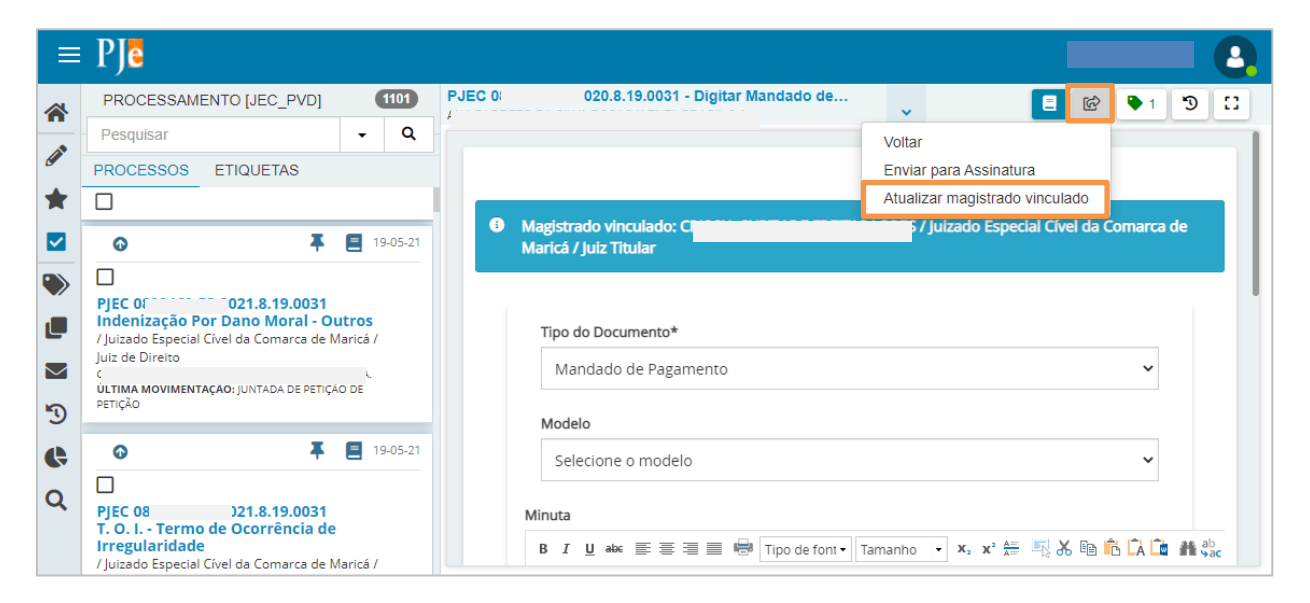

Figura 5 – Tarefa Atualizar Magistrado Vinculado

O **Tipo de Documento** já vem preenchido com o padrão 'Mandado de Pagamento', selecione um **Modelo** pré-existente ou digite o documento no editor de texto.

| =           | PJē                                                                                                    |                          | 6                                                                                                    |
|-------------|----------------------------------------------------------------------------------------------------|--------------------------|----------------------------------------------------------------------------------------------------|
|             | PROCESSAMENTO [JEC_PVD]                                                                                                    | 1009                     | PJEC 0 021.8.19.0031 - Digitar Mandado de 🧹 📔 🖻 🏷 🍤 🖽                                                                        |
|             | Pesquisar                                                                                                    | - Q                      |                                                                                                    |
| g           | PROCESSOS ETIQUETAS                                                                                                    |                          | Magistrado vinculado:     Magistrado vinculado:     Magistrado vinculado:                                                    |
| *           |                                                                                                    |                          | Maricá / Juiz Titular                                                                                                    |
|             | © ∓ (                                                                                                    | 17-05-21                 |                                                                                                    |
| <b>&gt;</b> | PJEC 08 220.8.19.0031     Cobrança de Quantia Indevida     / Juizado Especial Cível da Comarca de     Juiz de Direito     A                                 | Maricá /                 | Tipo do Documento*     Modelo       Mandado de Pagament     Selecione o modelo                                               |
| $\sim$      | ÚLTIMA MOVIMENTAÇÃO: EXPEDIÇÃO DE OF                                                                                                    | ício.                    | Minuta                                                                                                    |
| Э<br>Ф      | ♀         ▼           □         PJEC 01         021.8.19.0031                                                                                               | 19-05-21                 | B I U abc 臣 吾 吾 目 ➡ Tipo de font• Tamanho • x. x' 띂 戰 从 № № Ω û ∰ ∰c<br>⊟ ⊟ 伝 程 ち) ♂ 卷 突 懂 ッ ▲ • 2 • ☞ 田 日 日 → ™ ☆ ♥ 田 田 Ω ¶ |
| Q           | Indenização Por Dano Moral - C<br>/ Juizado Especial Cível da Comarca de<br>Juiz de Direito<br>c<br><b>ÚLTIMA MOVIMENTAÇÃO:</b> JUNTADA DE PETIÇ<br>PETIÇÃO | Maricá /<br>A_<br>¡ÃO DE |                                                                                                    |

Figura 6 – Tipo de Documento – Mandado de Pagamento.

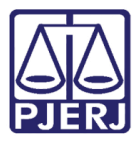

Ao finalizar a confecção do mandado, clique em SALVAR.

| ⊨           | PJe                                                                                                    |                                        |        |                                                                            |                    |                 |   |   | 0 |  |  |
|-------------|----------------------------------------------------------------------------------------------------|----------------------------------------|--------|----------------------------------------------------------------------------|--------------------|-----------------|---|---|---|--|--|
| *           | PROCESSAMENTO [JEC_PVD]                                                                                                    | 1009                                   | PJEC 0 | 2021.8.19.0031 - Digitar Mandado de                                        | •                  | <b>1</b>        | • | Э | 8 |  |  |
| ~           | Pesquisar                                                                                                    | - Q                                    |        |                                                                            |                    |                 |   |   |   |  |  |
| 9           | PROCESSOS ETIQUETAS                                                                                                    |                                        |        | Mandado                                                                    | de Pagamer         | ito             |   |   |   |  |  |
| *           |                                                                                                    |                                        |        | <u></u>                                                                    | de i liganici      |                 |   |   |   |  |  |
|             | <b>⊙</b> ∓                                                                                                    | 17-05-21                               |        | Processo nº 0; )21,8,19,0031 distrit                                       | ouído em: 2021-04- | 30 12:05:01 831 |   |   |   |  |  |
| <b>&gt;</b> | PJEC 0 2020.8.19.0031     Cobrança de Quantia Indevida     / Juizado Especial Cível da Comarca de Maricá /     Juiz de Direito                                                 |                                        |        | Classe: PROCEDIMENTO DO JUIZADO ESPECIAL CÍVEL (436)<br>Assunto:<br>Anexos |                    |                 |   |   |   |  |  |
|             | Á<br>ÚLTIMA MOVIMENTAÇÃO: EXPEDIÇÃO DE OFÍCIO.<br>AG ARQUIVAMENTO ×                                                                                                    |                                        |        | É obrigatória a inclusão de documento no editor.                           |                    |                 |   |   |   |  |  |
| 3           | • <del>•</del>                                                                                                    | 19-05-21                               |        |                                                                            |                    |                 |   |   |   |  |  |
| Q           | PJEC 08 021.8.19.003     Indenização Por Dano Moral -     / Juizado Especial Cível da Comarca d     Juiz de Direito     Gi     ÚLTIMA MOVIMENTAÇÃO: JUNTADA DE PET     PETIÇÃO | 1<br>Outros<br>le Maricá /<br>TIÇÃO DE |        | SALVAR DESCARIAR ALIERAÇÕES                                                |                    |                 |   |   |   |  |  |

Figura 7 – Botão Salvar.

Por padrão, a **Movimentação Processual** já vem selecionada com a opção "60 – Expedição de Documentos", mas ainda é necessário escolher o complemento com o tipo de documento que está expedindo. Clique no ícone **Preencher Complementos**.

| =                  | PJC                                                                                                    |                                                                                                    |      |
|--------------------|----------------------------------------------------------------------------------------------------|----------------------------------------------------------------------------------------------------|------|
| *                  | PROCESSAMENTO [JEC_PVD] 1009                                                                                                    | PJEC 08 21.8.19.0031 - Digitar Mandado de Paga                                                                                                    | ື :: |
| <ul><li></li></ul> | Pesquisar <ul> <li>Q</li> <li>PROCESSOS</li> <li>ETIQUETAS</li> <li>I</li> <li>I</li> <li>I</li> <li>I</li> <li>I</li> <li>I</li> <li>I</li> <li>Q</li> <li>Q</li></ul> | Processo nº 0 { ?1.8.19.0031, distribuido em: 2021-04-30 12:05:01.831<br>Classe: PROCEDIMENTO DO JUIZADO ESPECIAL CÍVEL (436)<br>Assunto:<br>41/TOP-NF<br>Movimentos Processuais | Ţ    |
|                    | T7-05-21     PJEC 0E     120.8.19.0031     Cobrança de Quantia Indevida     / Juizado Especial Civel da Comarca de Maricá / Juiz de Direito     ULTIMA MOVIMENTAÇÃO: EXPEDIÇÃO DE OFICIO.     AG ARQUIVAMENTO X                                                                                                    | Selecione     Movimento     Quantidade       Código ou descrição     Expedição de #              LIMPAR         Image: Expedição de documento (60)              1                |      |
| <b>(</b>           | 19-05-21     19-05-21     19-05-21     19-05-21     19-05-21     104-012ação Por Dano Moral - Outros     / Juizado Especiala Cível da Comarca de Maricá / Juiz de     Direito     G     úLTIMA MOVIMENTAÇÃo: JUNTADA DE PETIÇÃO DE PETIÇÃO                                                                                                    | Anexos ^                                                                                                    |      |

Figura 8 – ícone Preencher complementos

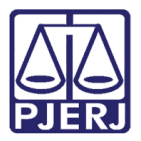

Selecione a opção desejada, neste caso, 'Mandado' e clique em **OK**.

| ⊨      | ₽J₫                                                                                                    |                                                                                                  |                                                                    |          |     |     |
|--------|----------------------------------------------------------------------------------------------------|--------------------------------------------------------------------------------------------------|--------------------------------------------------------------------|----------|-----|-----|
| *      | PROCESSAMENTO [JEC                                                                                          | _PVD] 1009                                                                                       | PJEC 0: )21.8.19.0031 - Digitar Mandado de Paga                    | 6        | • 3 | C 1 |
|        | Pesquisar                                                                                                   | - Q                                                                                              | Processo nº 08 1 8 10 0031 distribuído em: 2021-04-30 12:05:01 831 |          |     |     |
| 6      | PROCESSOS ETIQUET                                                                                           | TAS                                                                                              | Classe: PROCEDIMENTO DO JUIZADO ESPECIAL CIVEL (436)<br>Assunto:   |          |     |     |
| *      |                                                                                                    |                                                                                                  | Movim Complementos de Movimentos                                   |          |     |     |
|        | Ø                                                                                                    | 📮 📃 17-05-21                                                                                     | Selec                                                              | le       |     |     |
| ))<br> | PJEC 01 120<br>Cobrança de Quantia<br>/ Juizado Especial Cível da<br>Direito<br>A                           | 0.8.19.0031<br>a Indevida<br>o Comarca de Maricá / Juiz de                                       | Códig<br>Expedição de documento (60)                               | ^        | •   |     |
| 2      | ULTIMA MOVIMENTAÇÃO: EX<br>AG ARQUIVAMENTO X                                                                | PEDIÇAO DE OFICIO.                                                                               | Mandado                                                            | <b>`</b> |     |     |
|        | ø                                                                                                    | ₮ 🗐 19-05-21                                                                                     |                                                                    | = I      |     |     |
| Q      | PJEC 08( P<br>Indenização Por Dan<br>/ Juizado Especial Cível da<br>Direito<br>g<br>ÚLTIMA MOVIMENTAÇÃO: JU | 1.8.19.0031<br>10 Moral - Outros<br>1 Comarca de Maricá / Juiz de<br>NTADA DE PETIÇÃO DE PETIÇÃO |                                                                    | R        | ^   |     |

Figura 9 – Selação do tipo de documento do complemento.

Para confirmar que o **Movimento processual** foi completamente preenchido, verifique se o check verde foi exibido. Enquanto ele não aparecer, significa que ainda existe pendência na seleção do movimento.

| ≡      | PJe                                                                                                    |                                        |            |        |                                                   |                        |                                     |    |   | 0 |
|--------|----------------------------------------------------------------------------------------------------|----------------------------------------|------------|--------|---------------------------------------------------|------------------------|-------------------------------------|----|---|---|
|        | PROCESSAMENTO [JEC_PVD]                                                                                                    |                                        | 1009       | PJEC 0 | 021.8.19.0031 - Digitar Mandado de Paga           | ·· 🗸                   | <b>1</b>                            | •  | Э |   |
|        | Pesquisar                                                                                                    | •                                      | Q          |        |                                                   | uide em: 2021 04 20 12 | -05-01 921                          |    |   |   |
| 6      | PROCESSOS ETIQUETAS                                                                                                    |                                        |            |        | Classe: PROCEDIMENTO DO JUIZADO ESPEC<br>Assunto: | CIAL CÍVEL (436)       | .03.01.031                          |    |   |   |
| *      |                                                                                                    |                                        |            | L L    | AUTOP<br>Movimentos Processuais                   |                        |                                     |    | - |   |
|        | © 1                                                                                                    | <b>F 2</b> 1                           | 7-05-21    |        | Selecione                                         |                        | Movimento Quantida                  | de |   |   |
| ><br>• | PJEC 0 020.8.19.0031     Cobrança de Quantia Indevida     / Juizado Especial Cível da Comarca de     Direito     Artima Movimentação: Expedição de of     Ac ARQUIVAMENTO X | Maricá / Jui<br>j<br>ício.             | z de       |        | Código ou descrição PESQUISAR LIMPAR              |                        | Expedição<br>de<br>Mandado.<br>(60) | •  |   |   |
| 5      | o 2                                                                                                    | F 8 1                                  | 9-05-21    |        | Expedição de documento (60)                       |                        |                                     |    |   |   |
| ¢<br>Q | PJEC 06     J21.8.19.0031     Indenização Por Dano Moral - C     / Juizado Especial Cível da Comarca de     Direito     C     úLTIMA MOVIMENTAÇÃO: JUNTADA DE PETIC         | Outros<br>Maricá / Jui<br>ÇÃO DE PETIÇ | z de<br>Ão |        | Anexos ADICIONAR Arquivos suportados              |                        |                                     | ^  |   |   |

Figura 10 – Check verde.

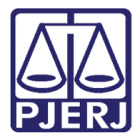

Se desejar anexar um arquivo, clique em Adicionar.

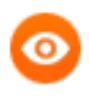

OBSERVAÇÃO: Esta opção só é disponibilizada após salvar o documento no editor de texto.

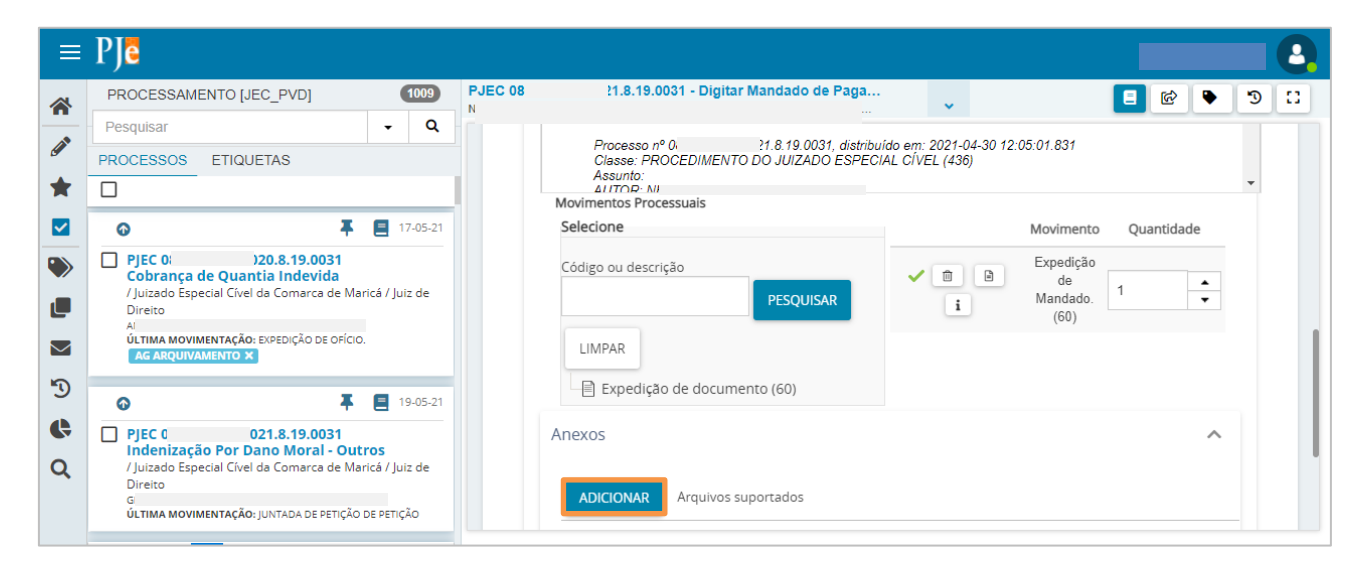

Figura 11 – Botão Adicionar.

Localize o arquivo desejado e clique em Abrir.

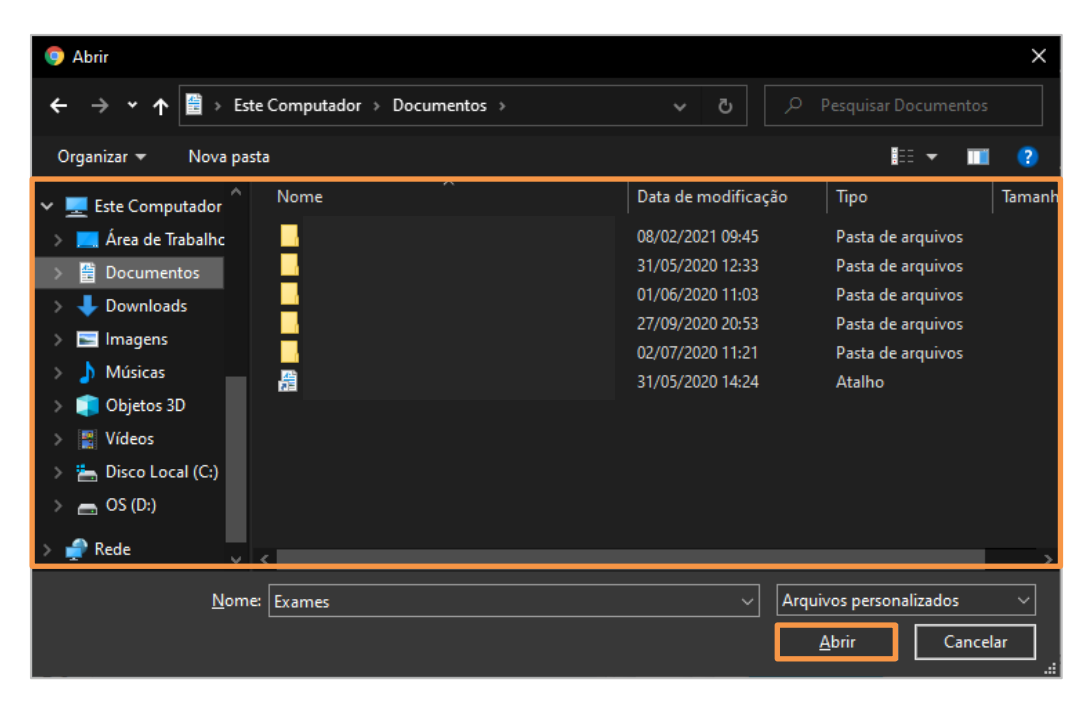

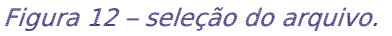

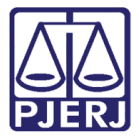

Preencha o **Tipo de documento**, a **Descrição** e os demais campos que entender necessário.

| ≡           | Ple                                                                                                    |                                          |                                                                                                    |   |   | 0 |
|-------------|----------------------------------------------------------------------------------------------------|------------------------------------------|----------------------------------------------------------------------------------------------------|---|---|---|
| <b>*</b>    | PROCESSAMENTO [JEC_PVD] Pesquisar PROCESSOS ETIQUETAS                                                                                                    | 1009<br>- Q                              | PJEC 08 21.8.19.0031 - Digitar Mandado de Paga                                                                                 | • | 5 |   |
| *           |                                                                                                    | 17-05-21<br>Maricá / Juiz de<br>A<br>10. | ADICIONAR LIMPAR Arquivos suportados<br>Marcar/Desmarcar todos<br>1 PDF.pdf<br>25.0 KiB<br>application/pdf<br>Descrição<br>PDF | ~ |   |   |
| ି<br>ଓ<br>ସ | AG ARQUIVAMENTO X      O      PJEC 0I      J21.8.19.0031      Indenização Por Dano Moral - OL      / Juizado Especial Cível da Comarca de N      Direito     G     úLTIMA MOVIMENTAÇÃO: JUNTADA DE PETIÇÃ | 19-05-21<br>Utros<br>Maricá / Juiz de    | Número<br>(opcional)<br>Sigiloso<br>(opcional)<br>ADICIONAR LIMPAR Arquivos suportados                                         |   |   |   |

Figura 13 – Tipo de documento e descrição do anexo.

Somente depois que estas informações são preenchidas e o check verde é exibido, o sistema permite prosseguir.

| ≡ | PJe                                                                                                    |                |                                                   | 8 |
|---|----------------------------------------------------------------------------------------------------|----------------|---------------------------------------------------|---|
|   | PROCESSAMENTO [JEC_PVD]                                                                                | 1009           | ) PJEC ( 1021.8.19.0031 - Digitar Mandado de Paga |   |
|   | Pesquisar                                                                                              | - Q            | ADICIONAR LIMPAR Arquivos suportados              |   |
| 6 | PROCESSOS ETIQUETAS                                                                                    |                | Marcar/Desmarcar todos                            |   |
| * |                                                                                                    |                |                                                   |   |
|   | <b>⊙ ∓</b>                                                                                             | 17-05-21       | 1 25.0 KiB documento                              |   |
| ۲ | PJEC 08 20.8.19.0031<br>Cobrança de Quantia Indevida<br>/ Juizado Especial Cível da Comarca de Ma      | ricá / Juiz de | application/pdf     Descrição     Anexo           |   |
|   | Direito                                                                                                | -              | Numero<br>(opcional)                              |   |
|   | ÚLTIMA MOVIMENTAÇÃO: EXPEDIÇÃO DE OFÍCIO<br>AG ARQUIVAMENTO X                                          |                | Sigiloso<br>(opcional)                            |   |
| 3 | <del>م</del> ل                                                                                         | 19-05-21       |                                                   |   |
| • | PJEC ( 2021.8.19.0031<br>Indenização Por Dano Moral - Out<br>( luizado Especial Givel da Comarca de Ma | ros            |                                                   |   |
| X | Direito<br>c<br><b>ÚLTIMA MOVIMENTAÇÃO:</b> JUNTADA DE PETIÇÃO                                         | DE PETIÇÃO     | SALVAR DESCARTAR ALTERAÇÕES                       |   |
|   |                                                                                                    |                |                                                   |   |

Figura 14 – Check verde.

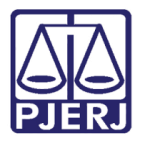

Ao finalizar a confecção do documento, clique no botão **Encaminhar para** e selecione a transição **Enviar para Assinatura**.

| ≡          | PJC                                                                                                    |               |                                                                                               | 3 |
|------------|----------------------------------------------------------------------------------------------------|---------------|-----------------------------------------------------------------------------------------------|---|
| *          | PROCESSAMENTO [JEC_PVD]                                                                                                    | 1009          | PJEC 01 121.8.19.0031 - Digitar Mandado de Paga<br>N S ✓ [2] @ ♥ ೨ C                          | 3 |
|            | Pesquisar                                                                                                    | • Q           | ADICIONAR LIMPAR Arquivos suportados Voltar                                                   |   |
| G          | PROCESSOS ETIQUETAS                                                                                                    |               | Marcar/Desmarcar todos                                                                        |   |
| *          |                                                                                                    |               | Atualizar magistrado vinculado                                                                |   |
|            | o <b>T</b>                                                                                                    | 17-05-21      | 25.0 KiB documento                                                                            |   |
|            | PJEC 01 220.8.19.0031     Cobrança de Quantia Indevida     / Juizado Especial Cível da Comarca de Mar Direito     ź     ÚLTIMA MOVIMENTAÇÃO: EXPEDIÇÃO DE OFÍCIO.     AG ARQUIVAMENTO X | icá / Juiz de | application/pdf     Descrição     Anexo     Número     (opcional)     Sigiloso     (opcional) |   |
| ନ୍ତି<br>ପ୍ | PJEC 0(     121.8.19.0031     Indenização Por Dano Moral - Outr     / Juizado Especial Cível da Comarca de Mar     Direito     úLTIMA MOVIMENTAÇÃO: JUNTADA DE PETIÇÃO C                | 19-05-21      | ADICIONAR LIMPAR Arquivos suportados SALVAR DESCARTAR ALTERAÇÕES                              |   |

Figura 15 – Enviar para Assinatura.

O processo sai da tarefa do cartório e é encaminhado para a tarefa **Assinar Mandado de Pagamento [JEC\_PVD]**, visível apenas ao gabinete.

| PJC 08 2.2021.8.19                                                                                                    | 0031 <u>b</u>                          | * | Ð        | ď      | *      | Э   | ≡ |
|----------------------------------------------------------------------------------------------------|----------------------------------------|---|----------|--------|--------|-----|---|
| <b></b>                                                                                                    | 3588674 - Habilitação nos Autos        |   |          |        |        |     | < |
| Tarefas per                                                                                                    | dentes do processo - 02021.8.19.0031   |   | $\times$ | TE PRO | CESSUA | Lem |   |
| 07 May 2                                                                                                    | Assinar Mandado de Pagamento [JEC_PVD] |   |          | C      | ¥.     | Ŧ   |   |
| A JUNTADA DE PETIÇ     HABILITAÇÃO NOS AUTOS     3588674 - Habilitação nos Autos     S88676 - Habilitação nos Autos     (REPRESENTAÇÃO N |                                        |   | Ì        |        |        |     |   |
| 03 May 2021                                                                                                    | PETIÇÃO EM PDF.                        |   |          |        |        |     |   |
| <ul> <li>JUNTADA DE PETIÇÃO DE<br/>DILIGÊNCIA</li> </ul>                                                                                 |                                        |   |          |        |        |     |   |

Figura 16 – Tarefa do gabinete – Assinar Mandado de Pagamento.

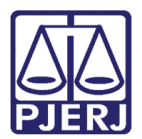

#### 2. Retorno do Mandado de Pagamento do Gabinete

O PJe ainda não tem integração para envio do mandado de pagamento via sistema ao Banco do Brasil, então, depois de assinado, o cartório precisa fazer o download do documento e encaminhar ao BB por e-mail.

O processo retorna ao cartório na tarefa Mandado de Pagamento Pronto [JEC\_PVD]. A partir do Painel do Usuário acesse a tarefa para dar andamento.

| ≡ | PJC              |                  |                                       |      |
|---|------------------|------------------|---------------------------------------|------|
| * | 🖋 Assinaturas    | ★ Minhas tarefas | 🗹 Tarefas                             |      |
| * | Nenhum resultado | Filtros          | Filtros                               | -    |
|   |                  | Nenhum resultado | Imprimir intimação postal [JEC_INP]   | 1616 |
|   |                  |                  | Mandado de Pagamento Pronto [JEC_PVD] | 1    |
|   |                  |                  | Minutar Carta Precatória [CPT]        | 3    |
|   |                  |                  | Preparar comunicação                  | 134  |
| 3 |                  |                  | Processamento [JEC_PVD]               | 1009 |
| ¢ |                  |                  | Processo arquivado [JEC_ARQ]          | 399  |
| Q |                  |                  | Processo com Cenidão de Transito em   | 210  |
|   |                  |                  |                                       |      |

Figura 17 – Mandado de Pagamento Pronto.

| ≡ | PJe                                    |                            |               |         |
|---|----------------------------------------|----------------------------|---------------|---------|
| * | MANDADO DE PAGAMEN                     | NTO PRONTO                 | D             | 1       |
|   | Pesquisar                              |                            | •             | ۹       |
|   | PROCESSOS ETIQUET                      | AS                         |               |         |
| * |                                        |                            |               |         |
|   | ø                                      | <b></b>                    | <b>E</b> 09   | 9-06-21 |
|   | PJEC 0 021                             | .8.19.0031<br>o Moral - Ou | itros         |         |
|   | 7 Julzado Especial Civel da<br>Direito | Comarca de Ma              | iarica / Jui: | z de    |
|   | Direito                                |                            |               |         |
|   | ÚLTIMA MOVIMENTAÇÃO: EX                | PEDIÇÃO DE MANE            | DADO.         |         |
| 3 |                                        |                            |               |         |
| e |                                        |                            |               |         |
|   |                                        |                            |               |         |
| Q |                                        |                            |               |         |
|   |                                        |                            |               |         |

Clique no número do processo para abrir a tarefa.

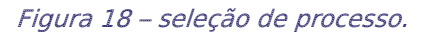

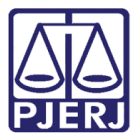

Clique no número do processo para abrir os Autos Digitais.

| ≡            | PJē                                                                                                    |                               |                                                                                |
|--------------|----------------------------------------------------------------------------------------------------|-------------------------------|--------------------------------------------------------------------------------|
| *            | MANDADO DE PAGAMENTO PRO                                                                                     | D <b>1</b>                    | PJEC 0/ 2021.8.19.0031 - Mandado de Paga                                       |
|              | Pesquisar                                                                                                    | - Q                           |                                                                                |
| <u> </u>     | PROCESSOS ETIQUETAS                                                                                          |                               |                                                                                |
| *            |                                                                                                    |                               | O mandado de pagamento pode ser obtido nos autos. Documento de índice 4277101. |
|              | <b>⊙</b> ∓                                                                                                   | 09-06-21                      |                                                                                |
| ><br>[]<br>> | PJEC 08 2021.8.19.00<br>Indenização Por Dano Moral<br>/ Juizado Especial Cível da Comarca<br>Juiz de Direito | 31<br>- Outros<br>de Maricá / | SALVAR                                                                         |
| 3            |                                                                                                    |                               |                                                                                |
| ¢            |                                                                                                    |                               |                                                                                |
| Q            |                                                                                                    |                               |                                                                                |
|              |                                                                                                    |                               |                                                                                |

Figura 19 – Clique no processo.

Localize e selecione o documento do mandado de pagamento assinado, e clique na opção de download.

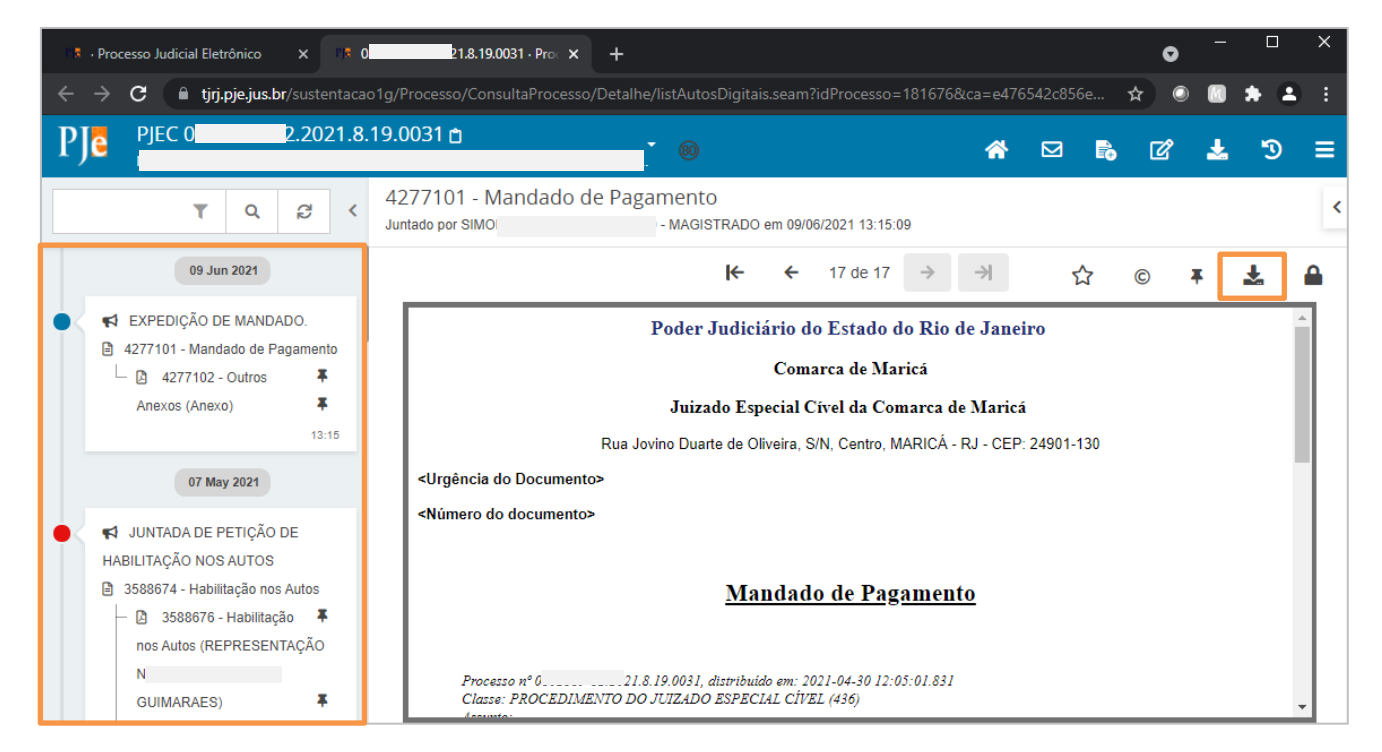

Figura 20 – ícone Download.

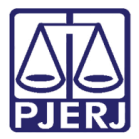

Clique em **OK** para confirmar o download do documento.

| 👫 - Processo Judicial Eletrônico 🗙 📭                                                                                                    | .8.19.0031 · Pro × +                                                                                                    | •   | - 0 | ×   |
|----------------------------------------------------------------------------------------------------|----------------------------------------------------------------------------------------------------|-----|-----|-----|
| ← → C 🔒 tjrj.pje.jus.br/sustentaca                                                                                                    | o 1g/Processo/ConsultaProcesso/Detalhe/listAutosDigitais.seam?idProcesso=181676&ca=e476542c856e                                                                                              | * • | • * | • : |
| PJC 08 .2021.8                                                                                                    | .19.0031 tjrj.pje.jus.br diz                                                                                                    | Ø   | 🛓 🔊 | ≡   |
| T Q 2 <                                                                                                    | 42771<br>Juntado p. OK Cancelar                                                                                                    |     |     | <   |
| 09 Jun 2021                                                                                                    | ★ ← 17 de 17 → ┤                                                                                                    | © Ŧ | ٠.  |     |
| <ul> <li>A EXPEDIÇÃO DE MANDADO.</li> <li>4277101 - Mandado de Pagamento</li> <li>4277102 - Outros</li> <li>Anexos (Anexo)</li> <li>13:15</li> </ul>          | Poder Judiciário do Estado do Rio de Janeiro<br>Comarca de Maricá<br>Juizado Especial Cível da Comarca de Maricá<br>Rua Jovino Duarte de Oliveira, S/N, Centro, MARICÁ - RJ - CEP: 24901-130 |     |     | •   |
| 07 May 2021<br>◆ JUNTADA DE PETIÇÃO DE<br>HABILITAÇÃO NOS AUTOS<br>② 3588674 - Habilitação nos Autos<br>□ 3588676 - Habilitação ▼<br>nos Autos (REPRESENTAÇÃO | <urgência do="" documento=""><br/><número do="" documento=""><br/><u>Mandado de Pagamento</u></número></urgência>                                                                            |     |     |     |
| N<br>GUIMARAES)                                                                                                    | Processo nº 08<br>8.19.0031, distribuído em: 2021-04-30 12:05:01.831<br>Classe: PROCEDIMENTO DO JUIZADO ESPECIAL CÍVEL (436)<br>formato:                                                     |     |     | •   |

Figura 21 - OK

Escolha um local para salvar o documento e clique em Salvar.

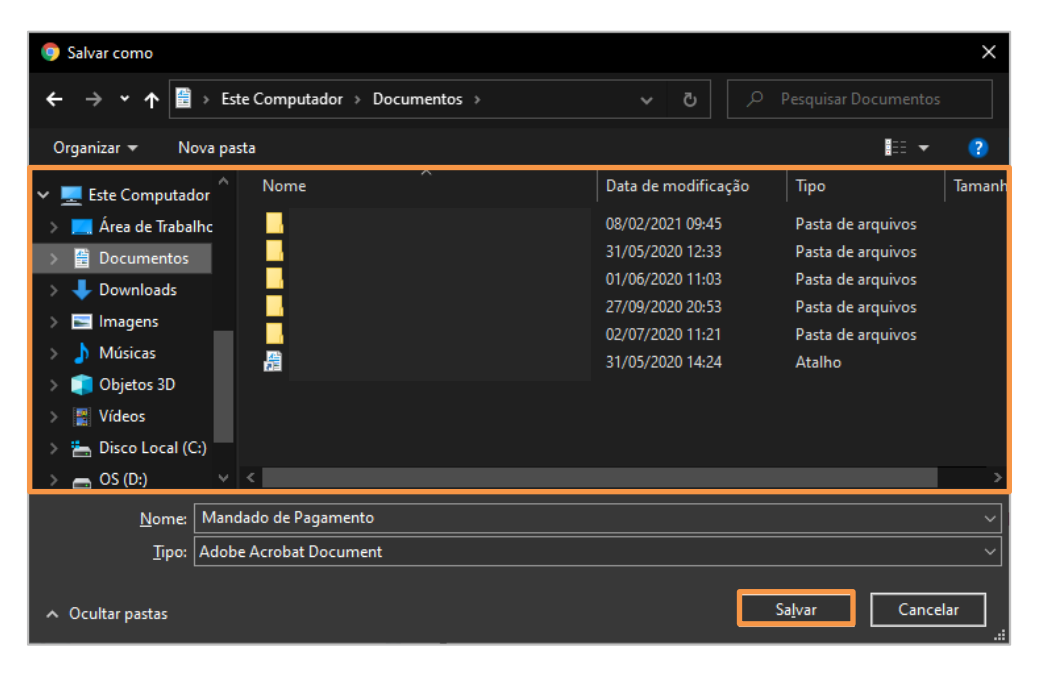

Figura 22 – Selecione uma pasta para alvar o mandado.

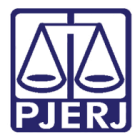

Dependendo do navegador utilizado, uma notificação é exibida na parte inferior e o documento é salvo no local especificado. Clique no X para fechar os Autos Digitais.

| 🕴 • Processo Judicial Eletrônico 🗙 🕫                                                                                                    | 1.8.19.0031 · Pro × +                                                                                                    | o   | – 🗆 X          |
|----------------------------------------------------------------------------------------------------|----------------------------------------------------------------------------------------------------|-----|----------------|
| $\leftarrow$ $\rightarrow$ C $ ightarrow$ tjrj.pje.jus.br/                                                                                                    |                                                                                                    | ☆ © | 🛛 🛪 🛎 E        |
| PJC 0 2.2021.8                                                                                                    | 19.0031 <u>b</u> 👔 🔞 🕅 🖬                                                                                                    | 6   | <b>≛</b> "Э ≡  |
| T Q 8 <                                                                                                    | 4277101 - Mandado de Pagamento<br>Juntado por SIMC - MAGISTRADO em 09/06/2021 13:15:09                                                                                                    |     | <              |
| 09 Jun 2021                                                                                                    | I← ← 17 de 17 → → ☆                                                                                                    | ©   | ∓ 🛓 🔒          |
| <ul> <li>AZYPEDIÇÃO DE MANDADO.</li> <li>4277101 - Mandado de Pagamento</li> <li>4277102 - Outros</li> <li>Anexos (Anexo)</li> <li>13:15</li> <li>07 May 2021</li> </ul>              | Poder Judiciário do Estado do Rio de Janeiro<br>Comarca de Maricá<br>Juizado Especial Cível da Comarca de Maricá<br>Rua Jovino Duarte de Oliveira, S/N, Centro, MARICÁ - RJ - CEP: 24901-130<br><urgência do="" documento=""></urgência> |     |                |
| <ul> <li>♥ JUNTADA DE PETIÇÃO DE<br/>HABILITAÇÃO NOS AUTOS</li> <li>№ 3588674 - Habilitação nos Autos</li> <li>№ 3588676 - Habilitação</li> <li>♥ nos Autos (REPRESENTAÇÃO</li> </ul> | <número do="" documento=""> <u>Mandado de Pagamento</u></número>                                                                                                    |     | ÷              |
| Amdado de Pagapdf                                                                                                    |                                                                                                    |     | Exibir todos X |

Figura 23 – Fechamento dos Autos Digitais.

Após fazer o envio do mandado de pagamento por e-mail, retorne para a tarefa de Mandado de Pagamento Pronto [JEC\_PVD], clique no botão Encaminhar para e selecione a opção Prosseguir.

| P)R .      | • Processo Judicial Eletrônico × +                    |                               | • - • ×                                                                        |
|------------|-------------------------------------------------------|-------------------------------|--------------------------------------------------------------------------------|
| ÷          | → C 🔒 tjrj.pje.jus.br/                                |                               | ☆ 🔍 🖬 🗯 💄 :                                                                    |
| =          | ⊧ PJ <mark>ē</mark>                                   |                               |                                                                                |
|            | MANDADO DE PAGAMENTO PR                               | RO 🚺                          | PJEC 0021.8.19.0031 - Mandado de Paga                                          |
|            | Pesquisar                                             | - Q                           | Prosseguir                                                                     |
| G.         | PROCESSOS ETIQUETAS                                   |                               |                                                                                |
| *          |                                                       |                               | O mandado de pagamento pode ser obtido nos autos. Documento de índice 4277101. |
|            | o 1                                                   | <b>E</b> 09-06-21             |                                                                                |
|            | PJEC 08 021.8.19.0                                    | 0031                          | SALVAR                                                                         |
| Ű          | / Juizado Especial Cível da Comaro<br>Juiz de Direito | ai - Outros<br>ta de Maricá / |                                                                                |
| $\searrow$ | I<br>L<br>ÚLTIMA MOVIMENTAÇÃO: EXPEDIÇÃO              | DE MANDADO.                   |                                                                                |
| Э          |                                                       |                               |                                                                                |
| ¢          |                                                       |                               |                                                                                |

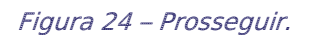

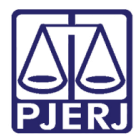

O processo é encaminhado para a tarefa de **Processamento** para que o cartório prossiga com os andamentos.

| P18 -  | Processo Judicial Eletrônico × + | • - • ×                     |             |
|--------|----------------------------------|-----------------------------|-------------|
| ÷      | → C 🔒 tjrj.pje.jus.br/           |                             | ☆ ● ■ ★ ▲ E |
| ≡      | PJe                              |                             |             |
|        | MANDADO DE PAGAMENTO PRO         | PJEC                        | 11 C 🗣 🕲 🗉  |
|        | Pesquisar - O                    |                             |             |
|        | PROCESSOS ETIQUETAS              |                             |             |
| *      |                                  | Selecione a próxima tarefa. |             |
|        | Nenhum processo encontrado       |                             |             |
| ۲      |                                  |                             |             |
|        |                                  |                             |             |
| $\sim$ |                                  |                             |             |
| 3      |                                  |                             |             |
| ¢      |                                  |                             |             |
| Q      |                                  |                             |             |

Figura 25 – tarefa Processamento.

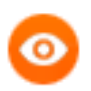

OBSERVAÇÃO: Seguem algumas orientações para o encaminhamento do mandado de pagamento por e-mail ao Banco do Brasil:

- Envio através de e-mail institucional da Vara de Justiça (domínio@tjrj.jus.br) contendo anexo o mandado de pagamento
   PJe para a caixa eletrônica da dependência do banco;
- > Apenas uma demanda (um mandado de pagamento) por e-mail;
- O título do e-mail deve constar os 7 primeiros dígitos do processo e a respectiva Vara;
- A conferência de assinatura é eletrônica e através do endereço eletrônico constante no rodapé do mandado;
- As determinações judiciais devem fazer constar o CPF das partes, bem como a qualificação/representatividade do beneficiário do pagamento (qual parte está sendo representada, se é perito, honorários advocatícios etc.), sob pena de devolução do e-mail, e informações dos dados bancários para realização de créditos em conta corrente ou poupança em qualquer instituição financeira.

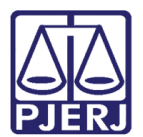

### 3. Histórico de Versões

| Versão | Data       | Descrição da alteração             | Responsável      |
|--------|------------|------------------------------------|------------------|
| 1.0    | 11/06/2021 | Elaboração do documento.           | Simone Araujo    |
| 1.0    | 28/06/2021 | Revisão ortográfica e de template. | Joanna F Liborio |
|        |            |                                    |                  |
|        |            |                                    |                  |